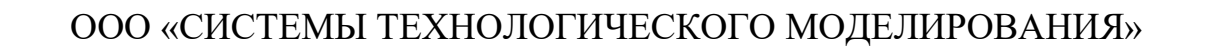

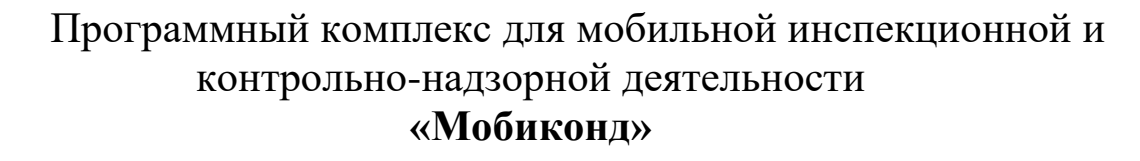

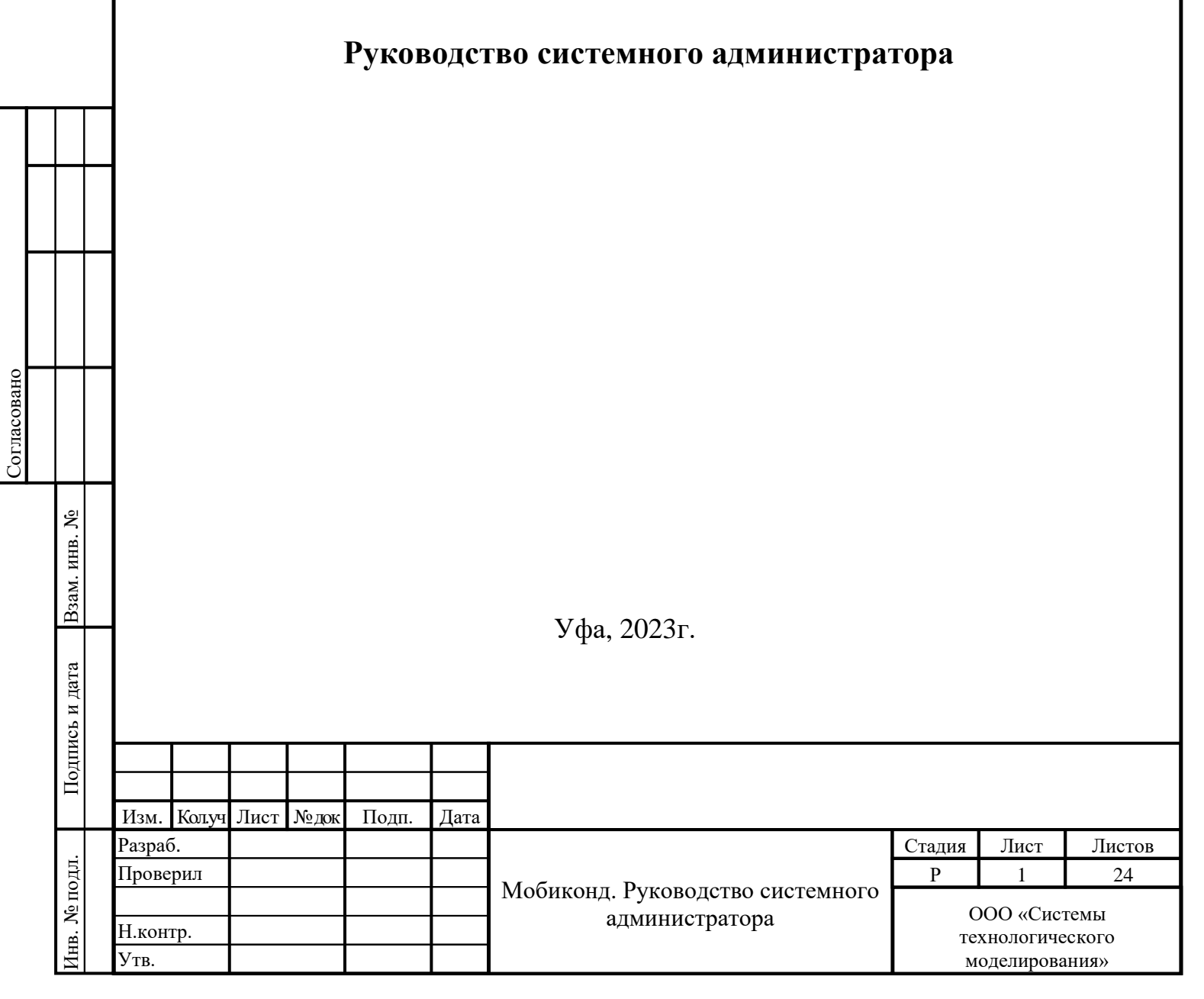

# ОГЛАВЛЕНИЕ

| 1 ВВЕДЕНИЕ                                | 3  |
|-------------------------------------------|----|
| 1.1 Цель                                  | 3  |
| 2 ТРЕБОВАНИЯ К СИСТЕМЕ                    | 4  |
| 2.1 Требования к аппаратной части         | 4  |
| 2.2 Требования к программной части        | 4  |
| 3 YCTAHOBKA IIS HA WINDOWS SERVER         | 5  |
| 4 YCTAHOBKA POSTGRE SQL HA WINDOWS CEPBEP | 19 |

| Взам. инв. №   |      |        |      |      |       |      |                                       |
|----------------|------|--------|------|------|-------|------|---------------------------------------|
| Подпись и дата |      |        |      |      |       |      |                                       |
| .пдс           |      |        |      |      |       |      |                                       |
| Инв. № по      | Изм. | Кол.уч | Лист | №док | Подп. | Дата | Руководство системного администратора |
| <b></b>        |      |        |      |      |       |      |                                       |

Лист

#### 1 ВВЕДЕНИЕ

Данная инструкция описывает основной функционал установки вебприложения «Программного комплекса для мобильной инспекционной и контрольно-надзорной деятельности «Мобиконд».

1.1 Цель

Целью инструкции является получение информации по установке приложения.

| Взам. инв. №   |      |        |      |      |       |      |                                       |    |
|----------------|------|--------|------|------|-------|------|---------------------------------------|----|
| Подпись и дата |      |        |      |      |       |      |                                       |    |
| дл.            |      |        |      |      |       |      |                                       |    |
| № пс           |      |        |      |      |       |      |                                       | Ли |
| Инв.           | Изм. | Кол.уч | Лист | №док | Подп. | Дата | гуководство системного администратора | 3  |

### 2 ТРЕБОВАНИЯ К СИСТЕМЕ

2.1 Требования к аппаратной части

2.1.1. Система должна работать на мобильном устройстве со следующими характеристиками:

- Операционная система: Android v7.0 или выше;

- Наличие NFC модуля.

2.1.2. Веб-приложение должно работать на рабочей станции с характеристиками не хуже:

- процессор Intel Core i5;
- оперативная память 8 Гб;
- HDD 250 GB;
- монитора, диагональю 21 дюйм

2.2 Требования к программной части

2.2.1 Android Приложение должно иметь на момент регистрации в системе, доступ к сети Internet

2.2.2 Веб-приложение должно запускаться в браузере, созданного на основе ядра Chromium, такие как (Chrome, Opera, Microsoft Edge, Яндекс браузер и др.)

2.2.3 Браузер Internet Explorer не поддерживается

| Взам. инв. №   |   |      |        |      |      |       |      |                                       |     |
|----------------|---|------|--------|------|------|-------|------|---------------------------------------|-----|
| Подпись и дата |   |      |        |      |      |       |      |                                       |     |
| тодл.          |   |      |        | 1    |      |       |      |                                       |     |
| . Nº 1         | ┢ |      |        |      |      |       |      | Руковолство системного алминистратора | Лис |
| Инв            |   | Изм. | Кол.уч | Лист | №док | Подп. | Дата | - ,                                   | 4   |
|                |   |      |        |      |      |       |      |                                       |     |

# 3 YCTAHOBKA IIS HA WINDOWS SERVER

Ниже, приведена инструкция как установить службу Internet Information Services (IIS) на серверы с операционной системой Windows Server 2019. Инструкция подойдет и для ОС Windows Server 2016.

IIS (Internet Information Services) — набор сервисов от компании Microsoft для работы веб-сервера и других интернет-служб. IIS устанавливается на сервер и работает с протоколами HTTP/HTTPS, POP3, SMTP, FTP, NNTP.

Чтобы приступить к установке, зайдите на сервер с правами администратора.

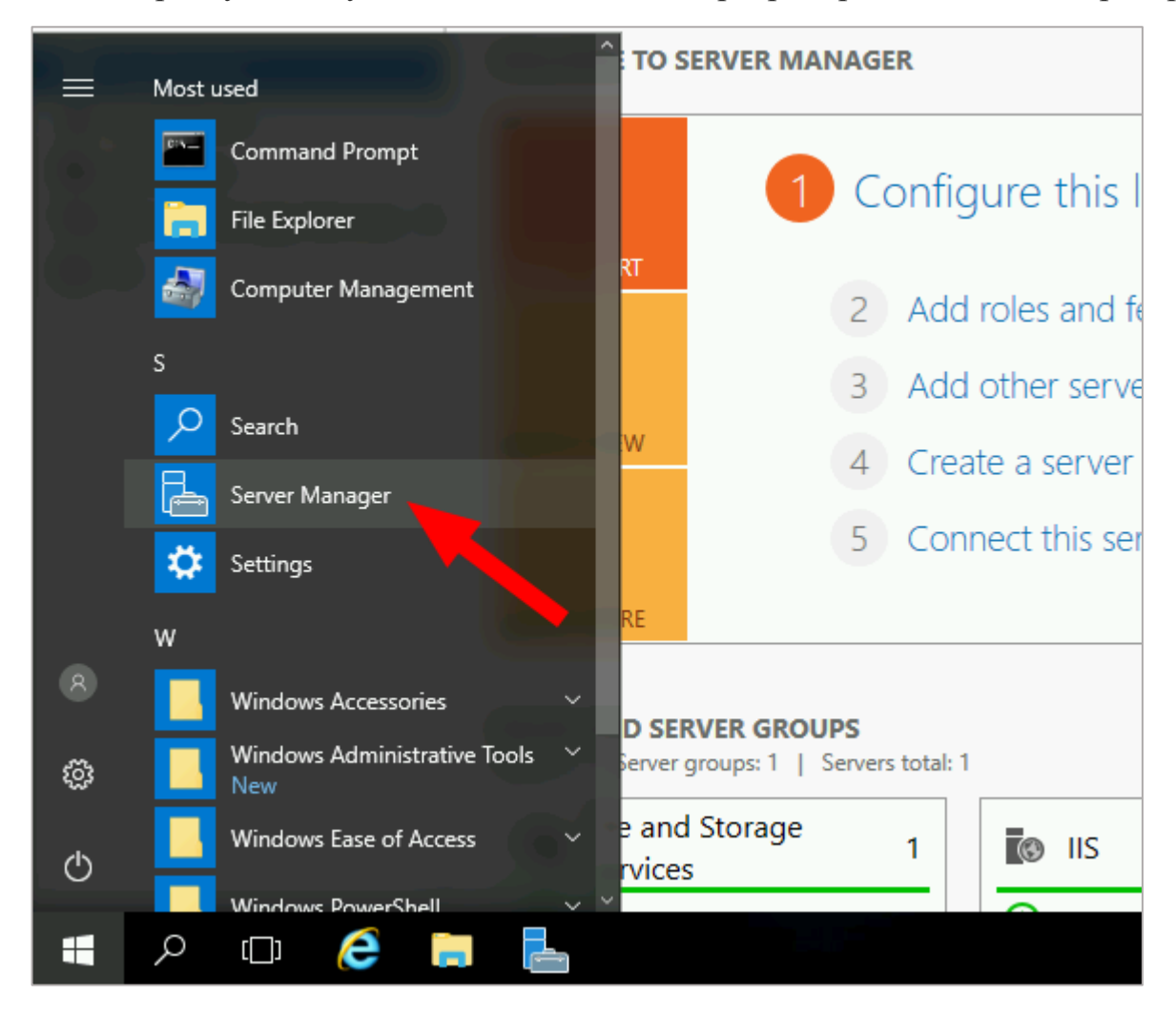

«Диспетчер серверов» (Server Manager) будет уже запущен (запускается автоматически при старте ОС) или запустите его вручную из меню «Пуск».

Å

Взам. инв.

Подпись и дата

|   | лдл.   |      |        |      |      |       |      |                                       |   |
|---|--------|------|--------|------|------|-------|------|---------------------------------------|---|
|   | 9<br>1 |      |        |      |      |       |      |                                       | Ŀ |
| ľ | В.     |      |        |      |      |       |      | Руководство системного администратора | F |
| ; | ИН     | Изм. | Кол.уч | Лист | №док | Подп. | Дата |                                       |   |

Тист

5

| € • Server M                  | anager • Dashboard            |
|-------------------------------|-------------------------------|
| 📰 Dashboard                   | WELCOME TO SERVER MANAGER     |
| Local Server                  |                               |
| All Servers                   | 1 Configure this local server |
| ■ File and Storage Services ▷ | configure this local server   |
|                               | QUICK START                   |
|                               | 2 Add roles and features      |

На «Панели мониторинга» (Dashboard) выберите пункт «Добавить роли и компоненты» (Add roles and features). То же самое можно сделать через панель «Локальный сервер» (Local Server) — «Управление» (Manage).

| Before You Begin  | This wizard helps you install roles, role services, or features. You de                                                                                   |
|-------------------|----------------------------------------------------------------------------------------------------|
| Installation Type | hosting a website.                                                                                                    |
| Server Selection  | To remove roles, role services, or features:                                                                                                    |
| Server Roles      | Start the Remove Roles and Features Wizard                                                                                                    |
| Features          | Before you continue, verify that the following tasks have been com                                                                                        |
| Confirmation      | • The Administrator account has a strong password                                                                                                    |
| Results           | <ul> <li>Network settings, such as static IP addresses, are configured</li> <li>The most current security updates from Windows Update are inst</li> </ul> |
|                   | If you must verify that any of the preceding prerequisites have bee<br>complete the steps, and then run the wizard again.                                 |
|                   | To continue, click Next.                                                                                                    |
|                   |                                                                                                    |
|                   |                                                                                                    |
|                   |                                                                                                    |
|                   | Skip this page by default                                                                                                    |
|                   |                                                                                                    |

Запустится мастер установки IIS, ознакомьтесь с первой страницей и нажмите «Далее» (Next).

Взам. инв. №

Подпись и дата

| лдл.    |      |        |      |      |       |      |                                       |      |
|---------|------|--------|------|------|-------|------|---------------------------------------|------|
| ы<br>Го |      |        |      |      |       |      |                                       | Лист |
|         |      |        |      |      |       |      | Руководство системного администратора |      |
| Инв     | Изм. | Кол.уч | Лист | №док | Подп. | Дата |                                       | 6    |

| elect installatio | on type Destination s<br>SmaugServ                                                                                                    |
|-------------------|----------------------------------------------------------------------------------------------------|
| Before You Begin  | Select the installation type. You can install roles and features on a running physical computer or weathing or on an offling virtual hard disk (VHD). |
| Installation Type | indenne, of on an online virtual nara alse (vrib).                                                                                                    |
| Server Selection  | Role-based or feature-based installation Configure a single server by adding roles, role services, and features.                                      |
| Server Roles      | configure a single server by adding foles, fole services, and readires.                                                                               |
| Features          | Remote Desktop Services installation                                                                                                    |
| Confirmation      | Install required role services for Virtual Desktop Infrastructure (VDI) to create a virtual machine<br>or session-based desktop deployment.           |
| Desults           |                                                                                                    |

Выберите тип установки «Установка ролей или компонентов» (Role-based or feature-based installation) и нажмите «Далее» (Next).

| Select destination | on server               |                          | DESTINATION SE<br>SmaugServei               |
|--------------------|-------------------------|--------------------------|---------------------------------------------|
| Before You Begin   | Select a server or a vi | irtual hard disk on whic | h to install roles and features.            |
| Server Selection   | O Select a virtual ha   | ard disk                 |                                             |
| Server Roles       | Server Pool             |                          |                                             |
| Features           |                         |                          |                                             |
| Confirmation       | Filter:                 |                          |                                             |
| Results            | Name                    | IP Address               | Operating System                            |
|                    | SmaugServer             | 10.0.0.4                 | Microsoft Windows Server 2012 R2 Datacenter |
|                    |                         |                          |                                             |

Выберите сервер из пула серверов (Select a server from the server pool) и отметьте имя вашего сервера. Нажмите «Далее» (Next).

|   |      |        |              |                           |                                     |                                                                                                    | D                                         | Лист                                                                     |
|---|------|--------|--------------|---------------------------|-------------------------------------|----------------------------------------------------------------------------------------------------|-------------------------------------------|--------------------------------------------------------------------------|
| I | Изм. | Кол.уч | Лист         | №док                      | Подп.                               | Дата                                                                                                    | Руководство системного администратора     | 7                                                                        |
|   |      | -      | - Изм. Колуч | -<br>-<br>Изм. Колуч Лист | -<br>-<br>-<br>Изм. Колуч Лист №док | <ul> <li></li> <li></li> <li>&lt;</li></ul> | -<br>-<br>Изм. Колуч Лист №док Подп. Дата | Руководство системного администратора<br>Изм. Колуч Лист №док Подп. Дата |

| Before You Begin  | Select one or more roles to install on the selected serve         | er.  |
|-------------------|-------------------------------------------------------------------|------|
| Installation Type | Roles                                                             |      |
| Server Selection  |                                                                   | /    |
| Server Roles      | Application Server                                                |      |
| Features          | DNS Server                                                        | r.   |
| Confirmation      | Fax Server                                                        |      |
| Results           | <ul> <li>File and Storage Services (1 of 12 installed)</li> </ul> |      |
|                   | Hyper-V                                                           |      |
|                   | Network Policy and Access Services                                |      |
|                   | Print and Document Services                                       |      |
|                   | Remote Access                                                     |      |
|                   | Remote Desktop Services                                           | 1    |
|                   | Volume Activation Services                                        |      |
|                   | Web Server (IIS)                                                  |      |
|                   | Windows Deployment Services                                       |      |
|                   | Windows Server Essentials Experience                              | - 11 |

На странице выбора ролей сервера отметьте «Веб-сервер IIS» (Web Server IIS).

|                | 112  | ).     |               |                                              |                                                                    |                                                 |                                                                                           |      |
|----------------|------|--------|---------------|----------------------------------------------|--------------------------------------------------------------------|-------------------------------------------------|-------------------------------------------------------------------------------------------|------|
|                |      |        | h             |                                              | Ado                                                                | d Roles                                         | and Features Wizard                                                                       |      |
|                |      |        | A<br>Th<br>ha | dd fea<br>e follow<br>ve to be<br>Web<br>4 M | itures th<br>ring tools a<br>installed<br>Server (IIS<br>lanagemen | at are<br>are requ<br>on the s<br>)<br>nt Tools | required for Web Server (IIS)?<br>ired to manage this feature, but do not<br>same server. |      |
| Взам. инв. №   | -    |        |               |                                              | [Tools] II                                                         | S Mana                                          | gement Console                                                                            |      |
| Подпись и дата |      |        |               | ] Includ                                     | de manage                                                          | ement to                                        | ools (if applicable)<br>Add Features Cancel                                               |      |
| подл.          |      |        |               |                                              | 1                                                                  | 1                                               |                                                                                           | Тт   |
| Υ <sup>¯</sup> |      |        |               |                                              |                                                                    |                                                 | Руковолство системного алминистратора                                                     | Лист |
| Инв            | Изм. | Кол.уч | Лист          | №док                                         | Подп.                                                              | Дата                                            |                                                                                           | 8    |

|   | Installation Type<br>Server Selection<br>Server Roles<br>Features<br>Web Server Role (IIS)<br>Role Services | Roles Application Server DHCP Server DNS Server                                                                                                    | Deso<br>Web<br>man |
|---|----------------------------------------------------------------------------------------------------|----------------------------------------------------------------------------------------------------|--------------------|
|   | Features<br>Web Server Role (IIS)<br>Role Services                                                          | DHCP Server                                                                                                    |                    |
|   | Role Services                                                                                               | Fax Server                                                                                                    | аррі               |
|   | Confirmation<br>Results                                                                                     | <ul> <li>File and Storage Services (1 of 12 installed)</li> <li>Hyper-V</li> <li>Network Policy and Access Services</li> <li>Print and Document Services</li> </ul> |                    |
|   |                                                                                                    | Remote Access  Remote Desktop Services  Volume Activation Services  Web Server (IIS)  Windows Deployment Services  Windows Server Essentials Experience             | E                  |
|   |                                                                                                    | Vindows Server Update Services                                                                                                    | ext >              |
| Ε | сли кроме IIS вы нич                                                                                        | чего не устанавливаете, то нажмите «Далее»                                                                                                    | (Next).            |
|   |                                                                                                    |                                                                                                    |                    |
|   |                                                                                                    |                                                                                                    |                    |

ſ

Взам. инв. No

Подпись и дата

Инв. № подл.

| Betore You Begin      | Select one or more features to install on the selected serv |
|-----------------------|-------------------------------------------------------------|
| Installation Type     | Features                                                    |
| Server Selection      |                                                             |
| Server Roles          | INET Framework 3.5 Features                                 |
| Features              | Background Intelligent Transfer Service (BITS)              |
| Web Server Role (IIS) | ✓ BitLocker Drive Encryption (Installed)                    |
| Role Services         | BitLocker Network Unlock                                    |
| Confirmation          | BranchCache                                                 |
| Results               | Client for NFS                                              |
| Results               | Data Center Bridging                                        |
|                       | Direct Play                                                 |
|                       | Enhanced Storage (Installed)                                |
|                       | Failover Clustering                                         |
|                       | Group Policy Management                                     |
|                       | IIS Hostable Web Core                                       |
|                       | Ink and Handwriting Services                                |
|                       |                                                             |

Просмотрите список компонентов IIS, выберите нужные или оставьте по умолчанию, нажмите «Далее» (Next).

| Взам. инв. No  |    |    |        |          |      |       |      |                                       |      |
|----------------|----|----|--------|----------|------|-------|------|---------------------------------------|------|
| Подпись и дата |    |    |        |          |      |       |      |                                       |      |
| № подл.        |    |    |        | <b> </b> |      |       |      |                                       | Лист |
| Инв.           | Из | м. | Кол.уч | и Лист   | №док | Подп. | Дата | гуководство системного администратора | 10   |

| Before You Begin      | Select the role services to install for Web Server (IIS) |
|-----------------------|----------------------------------------------------------|
| Installation Type     | Role services                                            |
| Server Selection      |                                                          |
| Server Roles          | Common HTTP Features                                     |
| Features              | ✓ Default Document                                       |
| Web Server Role (IIS) | Directory Browsing                                       |
| Role Services         | ✓ HTTP Errors                                            |
| Confirmation          | ✓ Static Content                                         |
| Results               | HTTP Redirection                                         |
|                       | WebDAV Publishing                                        |
|                       | ▲ ✓ Health and Diagnostics                               |
|                       | HTTP Logging                                             |
|                       |                                                          |
|                       |                                                          |
|                       | Request Monitor                                          |
|                       |                                                          |
|                       | < III >                                                  |

Просмотрите список ролей веб-сервера IIS, которые будут установлены. Отметьте необходимые или оставьте без изменения и нажмите «Далее» (Next). Обратите внимание, что служба FTP по умолчанию не устанавливается. Если в дальнейшем вам понадобятся новые роли, то вы сможете их добавить без переустановки IIS.

| Взам. инв. №   |      |        |      |      |       |      |                                        |     |
|----------------|------|--------|------|------|-------|------|----------------------------------------|-----|
| Подпись и дата |      |        |      |      |       |      |                                        |     |
| .пдоі          |      | 1      |      |      |       |      |                                        |     |
| Мª г           |      |        |      |      |       |      | PWCOPOTETRO CHETAMIORO ATMANICTRATORA  | Лис |
| Инв.           | Изм. | Кол.уч | Лист | №док | Подп. | Дата | т уководство системпото администратора | 12  |

| Before You Begin      | To install the following roles, role services, or features on selected server, click Instal                   |
|-----------------------|----------------------------------------------------------------------------------------------------|
| Installation Type     | Restart the destination server automatically if required                                                      |
| Server Selection      | Optional features (such as administration tools) might be displayed on this page be                           |
| Server Roles          | been selected automatically. If you do not want to install these optional features, cli<br>their check hoxes. |
| Features              |                                                                                                    |
| Web Server Role (IIS) | Web Server (IIS)                                                                                              |
| Role Services         | Management Tools                                                                                              |
| Confirmation          | IIS Management Console                                                                                        |
| Results               | Web Server                                                                                                    |
|                       | Default Document                                                                                              |
|                       | Directory Browsing                                                                                            |
|                       | HTTP Errors                                                                                                   |
|                       | Static Content                                                                                                |
|                       | Health and Diagnostics                                                                                        |
|                       |                                                                                                    |
|                       | Export configuration settings                                                                                 |
|                       | Specify an alternate source path                                                                              |

Нажмите кнопку «Установить» (Install).

B3aM. NHB. No

Подпись и дата

Инв. № подл.

При необходимости отметьте «Автоматический перезапуск конечного сервера» (Restart the destination server automatically if required), если пункт не выбран, то **перезагрузите сервер самостоятельно** после окончания установки.

| ( | E                    | •                                        | Se               | erver N          | /lana         | ager • IIS                 |                          |                 |                    |                  | •          | ( <u>3)</u> |
|---|----------------------|------------------------------------------|------------------|------------------|---------------|----------------------------|--------------------------|-----------------|--------------------|------------------|------------|-------------|
|   | Das<br>Loca<br>All S | hboard<br>al Serve<br>Servers<br>and Sto | er<br>orage S    | ervices Þ        | [             | SERVERS<br>All servers   1 | I total                  | P               | iii) 🕶             | •                |            | Lact Undat  |
|   | © IIS                |                                          | 2                |                  | s             | MAUGSERVER                 | 10.0.0.4                 | Online          | - Performar        | ice counters no  | ot started | 2/9/2017 9  |
|   | 30                   |                                          |                  | Писпет           |               | Centenot                   |                          | nnne            | r) 112 M           |                  |            | tart)       |
|   | 3a:<br>B (           | пусти                                    | ите «,<br>ке со; | Диспет<br>держим | чер о<br>иого | серверов»<br>появится у    | (Server Ma<br>истановлен | anage<br>нная с | r) из ме<br>служба | еню «Пус<br>IIS. | ск» (S     | tart).      |
|   | 3a:<br>B (           | пусти                                    | 1те «,<br>ке со; | Диспет<br>держим | чер о         | серверов»<br>появится у    | (Server Ma<br>истановлен | anage<br>нная с | r) из ме           | еню «Пус<br>IIS. | ск» (S     | tart).      |

|                                                                                                    | anager                                                                                                    |                                                                                                    |
|----------------------------------------------------------------------------------------------------|----------------------------------------------------------------------------------------------------|----------------------------------------------------------------------------------------------------|
| tal<br>P (<br>IPv4 Address Manageabili<br>10.0.0.4 Online - Per<br>В правом верз<br>запустите «Диспетче                                                                                                    | <ul> <li></li></ul>                                                                                                    | cols         View         Help           Component Services         Computer Management           Defragment and Optimize Drives         Event Viewer           Internet Information Services (IIS) Manager         Internet Information Services (IIS) Manager           iSCSI Initiator         Local Security Policy           Microsoft Azure Services         ODBC Data Sources (32-bit)           ODBC Data Sources (64-bit)         ODBC Data Sources (64-bit) |
| <ul> <li>Internet Information Services (IIS)</li> <li>← ●</li> <li>●</li> <li>■</li> <li>■</li></ul> | Manager                                                                                                    | - 0 >                                                                                                    |
| Start Page                                                                                                    | SMAUGSERVER Home<br>Filter:<br>Filter:<br>Fil | <ul> <li>Manage Server</li> <li>Restart</li> <li>Stop</li> <li>View Application Pools</li> <li>View Sites</li> <li>Get New Web Platform<br/>Components</li> <li>Help</li> </ul>                                                                                                    |
| Ready                                                                                                    |                                                                                                    | ∧ ₪ d= 2:56 AM                                                                                                    |
| Панель «Просм                                                                                                    | отр возможностей» (Features View)<br>цоступные вам в службе IIS, перечи                                                                                                    | )<br>слены на панели Просмо                                                                                                    |
| Возможности,<br>возможностей (Featur<br>настраивайте и перез                                                                                                    | res View). Отсюда управляй<br>апускайте. Например, настройте SS                                                                                                    | ге возможностями II<br>SL-сертификаты.                                                                                                    |

Взам. инв. №

Подпись и дата

Инв. № подл.

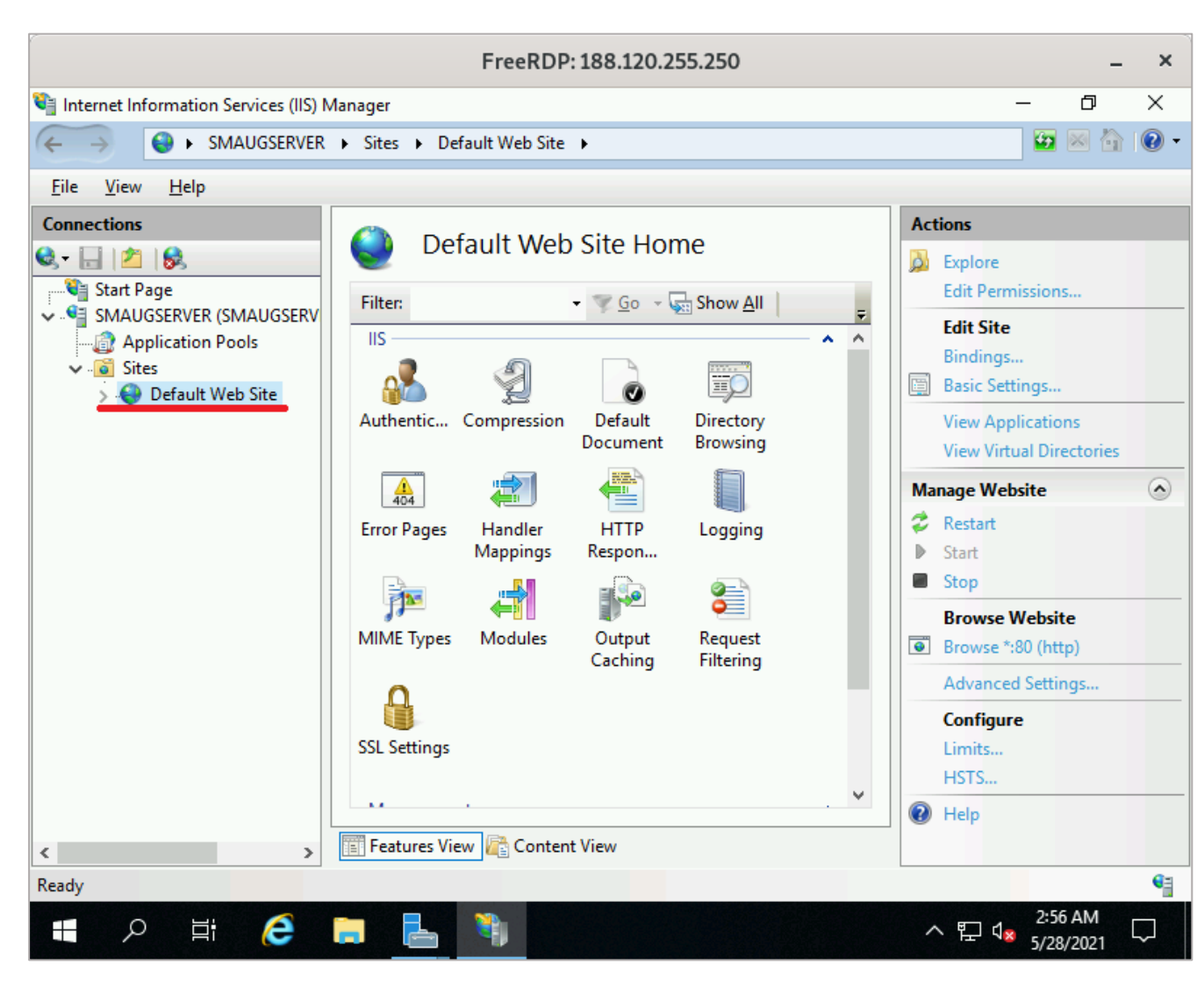

Сразу после установки IIS по умолчанию создается пустой сайт Default Web Site.

|                   |      |        |        | €<br>Winc | <sup>ttp://localh</sup> | <sub>ost∕</sub><br>∵ver | ク・C Oliver ×                               |                  |
|-------------------|------|--------|--------|-----------|-------------------------|-------------------------|--------------------------------------------|------------------|
| ам. инв. №        |      |        | Ir     | nter      | net I                   | Info                    | ormation Services                          |                  |
| Подпись и дата В3 |      |        | We     | lcome     | ero                     | venuto<br>paño:         | Bienvenue Tervetuloa                       | ost              |
| подл.             | 3a:  | грузи  | ится ( | стран     | ица, со                 | риссі<br>оздан          | нная по умолчанию.                         | <u> </u>         |
| Инв. №            | Изм. | Кол.уч | Лист   | №док      | Подп.                   | Дата                    | Руководство системного администратора<br>а | Лис <sup>-</sup> |

| y View                                  |                                                                                            |                                                                                                    |                                                                                                    |
|-----------------------------------------|--------------------------------------------------------------------------------------------|----------------------------------------------------------------------------------------------------|----------------------------------------------------------------------------------------------------|
| his PC + Local Disk (C:) + inetpub + wv | wwroot                                                                                     | <b>∨ Ċ</b> Search                                                                                                    | www.root                                                                                                    |
| Name                                    | Date modified                                                                              | Туре                                                                                                    | Size                                                                                                    |
| 🍋 iis-85                                | 2/9/2017 8:30 AM                                                                           | PNG image                                                                                                    | 98 K                                                                                                    |
| 🧃 iisstart                              | 2/9/2017 8:30 AM                                                                           | HTML Document                                                                                                    | 1 K                                                                                                    |
|                                         |                                                                                            |                                                                                                    |                                                                                                    |
|                                         | is View<br>his PC → Local Disk (C:) → inetpub → wi<br>Name<br>Name<br>iis-85<br>@ iisstart | View         his PC → Local Disk (C:) → inetpub → wwwroot         Name         Date modified         Name         2/9/2017 8:30 AM         @ iisstart         2/9/2017 8:30 AM | Yiew         his PC → Local Disk (C:) → inetpub → wwwroot       ✓ C       Search         Name       Date modified       Type         Name       2/9/2017 8:30 AM       PNG image         Isstart       2/9/2017 8:30 AM       HTML Document |

Файлы этой страницы по умолчанию расположены на диске C:\inetpub\wwwroot

| <ul> <li>Internet Information Services (IIS) Manager</li> <li>SMAUGSERVER &gt; Sites &gt;</li> <li>File View Help</li> <li>Connections</li> <li>Sites</li> <li>Sites</li> <li>Sites</li> <li>Sites</li> <li>Add Website</li> <li>Set Website Defaults</li> <li>Help</li> <li>Help</li> <li>Add Website</li> <li>Flatters</li> <li>Started (ht</li> <li>Sto (http)</li> <li>Help</li> <li>Help</li> <li>Flatters</li> <li>Store</li> <li>Flatters</li> <li>Store</li> <li>Store</li> <li>Store</li> <li>Add Website</li> <li>Help</li> <li>Help</li> <li>Help</li> <li>Help</li> <li>Help</li> <li>Store</li> <li>The fresh</li> <li>Switch to Content View</li> <li>Features View Content View</li> <li>Features View Content View</li> <li>Store</li> <li>Store</li> <li< th=""><th></th><th>Free</th><th>eRDP: 188.12</th><th>0.255.250</th><th></th><th></th><th></th><th></th><th>-</th><th>)</th></li<></ul>                                                                                                    |                                     | Free                  | eRDP: 188.12 | 0.255.250   |             |        |              |             | -          | )          |
|----------------------------------------------------------------------------------------------------|-------------------------------------|-----------------------|--------------|-------------|-------------|--------|--------------|-------------|------------|------------|
| Image: Sint Site Site Site Site Site Site Site Sit                                                                                                    | Internet Information Services (IIS) | Manager               |              |             |             |        |              | - 6         | ]          | ×          |
| File View Help     Connections     Start Page     SMAUGSERVER (SMAUGSERV     Filter:     Go C Show All     Mame     ID     Startus     Binding     Kefresh     File C Content View     Redy     Content View     Redy     Start Page     Start Page     File C C Content View     Started (nt                                                                                                    | ← → SMAUGSERVE                      | R ▶ Sites ▶           |              |             |             |        |              | <b>₩</b>    | <u>ه</u> ا | 2          |
| Connections   Start Page   Start Page   MAUGSERVER (SMAUGSERV   Name   ID   Status   Binding   Add Website   Add Website   Add Website   Add Website   Filter:   Add Website   Add Website   Add Website   Filter:   Switch to Content View   Features View @ Content View Ready Ready Content View Ready Content View Ready Ready <pr< th=""><th>File View Help</th><th></th><th></th><th></th><th></th><th></th><th></th><th></th><th></th><th></th></pr<>                                                                                                    | File View Help                      |                       |              |             |             |        |              |             |            |            |
| Start Page   SMAUGSERVER (SMAUGSERV   Name   ID Status   Started (ht   * 80 (http)   Add Website   Features View © Content View   Referesh   Features View © Content View   Features View   Content View   Ready   * 1 © 1 © 257 AM 5/28/2021 * 257 AM 5/28/2021                                                                                                    | Connections                         | Gill Sitor            |              |             |             | Actio  | ns           |             |            |            |
| Start Page   SMAUGSERVER (SMAUGSERV   Name   ID   Startus   Binding   Switch to Content View   Switch to Content View   Features View in Content View   Features View   Content View   Page   Content View   Content View   Content View   Content View   Set Website Defaults   Started (ht   Started (ht   Started (ht   Set Website Defaults   Page   Started (ht   Started (ht   Set Website Defaults   Page   Set Website Defaults   Page   Started (ht Started (ht                                                                                                    | 🔍 - 🔒 🖄 😸                           | Julies                |              |             |             | 🥑 /    | Add Web      | site        |            |            |
| Application Pools     Add Website   efault Web Site   I   Started (ht   *:80 (http)   Features View Content View   Features View Content View     Features View Content View     C   E   C   E     C   E   C   E     C     C     E     C     E     C     E     C     C     C     C     C     C     C     C     C     C     C     C     C     C     C     C     C     C     C     C     C     C     C     C     C     C     C     C     C     C     C     C     C     C     C     C                                                                                                    | Start Page                          | Filter:               | - 🐺 Go       | - 🕁 Show A  | AII 🚽 🚽     |        | Set Websi    | ite Default | s          | _          |
| Image: Add Website       efault Web Site       1       Started (ht       *:30 (http)         Image: Refresh       Image: Switch to Content View       Image: Switch to Content View       Image: Switch to Content View         Image: Switch to Content View       Image: Switch to Content View       Image: Switch to Content View         Image: Switch to Content View       Image: Switch to Content View       Image: Switch to Content View         Image: Switch to Content View       Image: Switch to Content View       Image: Switch to Content View         Ready       Image: Switch to Content View       Image: Switch to Content View         Ready       Image: Switch to Content View       Image: Switch to Content View         Image: Switch to Content View       Image: Switch to Content View       Image: Switch to Content View         Ready       Image: Switch to Content View       Image: Switch to Content View       Image: Switch to Content View         Ready       Image: Switch to Content View       Image: Switch to Content View       Image: Switch to Content View                                                                                                    | Application Pools                   | Name                  | ID           | Status      | Binding     |        | Help         |             |            |            |
| Refresh   Switch to Content View     Image: Switch to Content View     Image: Switch to Content View                                                                                                    | 🗡 🖳 💣 🛛 Add Website                 | efault Web Site       | 1            | Started (ht | *:80 (http) |        |              |             |            |            |
| Switch to Content View     Switch to Content View     Switch to Content View <td>🔯 Refresh</td> <td></td> <td></td> <td></td> <td></td> <td></td> <td></td> <td></td> <td></td> <td></td>                                                                                                    | 🔯 Refresh                           |                       |              |             |             |        |              |             |            |            |
| Ready      日本 の 世 会 意 意 教 へ 臣 4 257 AM     5/28/2021                                                                                                    | Switch to Content Vi                | ew                    |              |             |             |        |              |             |            |            |
| <ul> <li>Keady</li> <li>A 臣 意 意 和 A A A A A A A A A A A A A A A A A</li></ul>                                                                                                    |                                     |                       |              |             |             |        |              |             |            |            |
| Keady A 計 会 計 会 論 論 和 A A A A A A A A A A A A A A A A A                                                                                                    |                                     |                       |              |             |             |        |              |             |            |            |
| Keady Ready Content View Content View                                                                                                    |                                     |                       |              |             |             |        |              |             |            |            |
| Keady Ready A H C I C I C I C I C I C I C I C I C I C                                                                                                    |                                     |                       |              |             |             |        |              |             |            |            |
| く、、、、「Features View」でContent View<br>Ready<br>・ アード  こ  、  こ  こ  、  、  、  、  、  、  、  、  、  、  、  、  、                                                                                                    |                                     |                       |              |             |             |        |              |             |            |            |
| Ready     P 前      Content View     Content View     Content Vie     |                                     |                       |              |             |             |        |              |             |            |            |
| Ready A 単                                                                                                    |                                     |                       |              |             |             |        |              |             |            |            |
| Image: Second second secon                           |                                     |                       |              |             |             |        |              |             |            |            |
| Keady Ready ○ 目前 ② ■ ● ● ● ● ● ● ● ● ● ● ● ● ● ● ● ● ● ●                                                                                                    |                                     |                       |              |             |             |        |              |             |            |            |
| Content View     Peatures View Content View     Peatures View Content View     A 臣 ①     Content View     A 臣 ①     Content View     A 臣 ①     Content View     A 臣 ①     Content View     A 臣 ①     Content View     A 臣 ①     Content View     A 臣 ①     Content View     A 臣 ①     Content View     A 臣 ①     Content View     A 臣 ①     Content View     A 臣 ①     Content View     A 臣 ①     Content View     A 臣 ①     Content View     Content View     Content      |                                     |                       |              |             |             |        |              |             |            |            |
| Keady P 目 C T L C T L C        |                                     |                       |              |             |             |        |              |             |            |            |
| Content View     Peatures View Content View     Ready     P 目      Content View     A      Content View     A      Content View     A      Content View     A     Content View     A     Content View     A     Content View     A     Content View     A     Content View     A     Content View     A     Content View     A     Content View     A     Content View     A     Content View     A     Content View     A     Content View     A     Content View     Content View     Content     Content     Content     Content View     Content     Con     |                                     | <                     |              |             | >           |        |              |             |            |            |
| Features View Content View     Ready     P 目前      日      「     日      」     「     日     」     」     「     」     」     」     」     」     」     」     」     」     」     」     」     」     」     」     」     」     」     」     」     」     」     」     」     」     」     」     」     」     」     」     」     」     」     」     」     」     」     」     」     」     」     」     」     」     」     」     」     」     」     」     」     」     」     」     」     」     」     」     」     」     」     」     」     」     」     』     」     』     」     』     」     』     』     』     』     』     』     』     』     』     』     』     』     』     』     』     』     』     』     』     』     』     』     』     』     』     』     』     』     』     』     』     』     』     』     』     』     』     』     』     』     』     』     』     』     』     』     』     』     』     』     』     』     』     』     』     』     』     』     』     』     』     』     』     』     』     』     』     』     』     』     』     』     』     』     』     』     』     』     』     』     』     』     』     』     』     』     』     』     』     』     』     』     』     』     』     』     』     』     』     』     』     』     』     』     』     』     』     』     』     』     』     』     』     』     』     』     』     』     』     』     』     』     』     』     』     』     』     』     』     』     』     』     』     』     』     』     』     』     』     』     』     』     』     』     』     』     』     』     』     』     』     』     』     』     』     』     』     』     』     』     』     』     』     』     』     』     』     』     』     』     』     』     』     』     』     』     』     』     』     』     』     』     』     』     』     』     』     』     』     』     』     』     』     』     』     』     』     』     』     』     』     』     』     』     』     』     』     』     』     』     』     』     』     』     』     』     』     』     』     』     』     』     』     』     』     』     』     』     』     』     』     』     』     』     』     』     』     』     』     』     』     』     』     』     』     』     』     』     』     』       |                                     |                       |              |             |             |        |              |             |            |            |
| Ready                                                                                                    | < >                                 | 🔚 Features View / 🚰 🕻 | Content View |             |             |        |              |             |            |            |
| ● ア 目: (こ IIII) · · III · (こ III) · · 日 · · · · · · · · · · · · · · · ·                                                                                                    | Ready                               |                       |              |             |             |        | _            |             |            | •          |
| モーク 詳 (き) 二 「「」」 へ 早 4 237 AMI 「 「 「 「 1 257 AMI 」 「 「 1 257 AMI 」 「 1 257 AMI 」 」 「 1 257 AMI 」 」 「 1 257 AMI 」 「 1 257 AMI 」 」 「 1 257 AMI 」 」 「 1 257 AMI 」 」 「 1 257 AMI 」 」 「 1 257 AMI 」 」 「 1 257 AMI 」 」 「 1 257 AMI 」 」 「 1 257 AMI 」 」 「 1 257 AMI 」 」 「 1 257 AMI 」 」 」 1 257 AMI 」 」 1 257 AMI 」 」 1 257 AMI 」 」 1 257 AMI 」 」 1 257 AMI 」 」 1 257 AMI 」 」 1 257 AMI 」 」 1 257 AMI 」 」 1 | nearly                              |                       |              |             |             |        |              | 2.57 AM     |            |            |
| 5/20/2021                                                                                                    | 🖶 🔎 🛱 🧲                             |                       |              |             |             | ^      | 뛰 4×         | 2-37 AN     | , L        | ב          |
|                                                                                                    |                                     |                       |              |             |             |        |              | 3/20/202    | 41         |            |
|                                                                                                    | Добавьте сайты                      | , которые буду        | т обслуж     | киваться    | а этим веб  | 5-cep  | веро         | м. Для      | я этс      | 0          |
| Добавьте сайты, которые будут обслуживаться этим веб-сервером. Для это                                                                                                    |                                     |                       |              | (Sites)     |             |        |              |             |            | ( <b>T</b> |
| Добавьте сайты, которые будут обслуживаться этим веб-сервером. Для это                                                                                                    |                                     |                       | Carilbi»     | (SIICS)     |             | цдке   | <b>\\110</b> | дклю        | лони       | 1          |
| Добавьте сайты, которые будут обслуживаться этим веб-сервером. Для это<br>в контекстном меню пункта «Сайты» (Sites) на вкладке «Подключени                                                                                                    | Connections) выбери                 | ите «Добавить «       | сайт» (Ас    | dd Webs     | ate).       |        |              |             |            |            |
| Добавьте сайты, которые будут обслуживаться этим веб-сервером. Для это<br>в контекстном меню пункта «Сайты» (Sites) на вкладке «Подключени<br>Connections) выберите «Добавить сайт» (Add Website).                                                                                                    |                                     |                       | <sup>*</sup> |             | *           |        |              |             |            |            |
| Добавьте сайты, которые будут обслуживаться этим веб-сервером. Для это<br>в контекстном меню пункта «Сайты» (Sites) на вкладке «Подключени<br>Connections) выберите «Добавить сайт» (Add Website).                                                                                                    |                                     |                       |              |             |             |        |              |             |            |            |
| Добавьте сайты, которые будут обслуживаться этим веб-сервером. Для это<br>в контекстном меню пункта «Сайты» (Sites) на вкладке «Подключени<br>Connections) выберите «Добавить сайт» (Add Website).                                                                                                    |                                     |                       |              |             |             |        |              |             |            |            |
| Добавьте сайты, которые будут обслуживаться этим веб-сервером. Для это<br>в контекстном меню пункта «Сайты» (Sites) на вкладке «Подключени<br>Connections) выберите «Добавить сайт» (Add Website).                                                                                                    |                                     |                       |              |             |             |        |              |             |            |            |
| Добавьте сайты, которые будут обслуживаться этим веб-сервером. Для это<br>в контекстном меню пункта «Сайты» (Sites) на вкладке «Подключени<br>Connections) выберите «Добавить сайт» (Add Website).                                                                                                    |                                     |                       |              |             |             |        |              |             |            |            |
| Добавьте сайты, которые будут обслуживаться этим веб-сервером. Для это<br>в контекстном меню пункта «Сайты» (Sites) на вкладке «Подключени<br>Connections) выберите «Добавить сайт» (Add Website).                                                                                                    |                                     |                       |              |             |             |        |              |             |            | Т          |
| Добавьте сайты, которые будут обслуживаться этим веб-сервером. Для это<br>в контекстном меню пункта «Сайты» (Sites) на вкладке «Подключени<br>Connections) выберите «Добавить сайт» (Add Website).                                                                                                    |                                     |                       |              | O OHOTOY    |             | utomaa | TOPO         |             |            | L          |
| Добавьте сайты, которые будут обслуживаться этим веб-сервером. Для это<br>з контекстном меню пункта «Сайты» (Sites) на вкладке «Подключени<br>Connections) выберите «Добавить сайт» (Add Website).                                                                                                    |                                     | I I P                 | VEARATC'ER   | о систем    | ного алмин  | мстря  | TOUR         |             |            |            |

Взам. инв. №

Подпись и дата

Инв. № подл.

Изм. Колуч Лист №док

Подп.

Дата

| Add Website ? X<br>ite name: Application pool:<br>content Directory<br>Physical path:<br>Content Directory<br>Physical path:<br>Content Directory<br>Content Directory<br>Content Direct                                                                                                    |                              |                     | Fre                               | eRDP: 188.120.2    | 55.250   |                   |                       | -                    | . ×    |
|----------------------------------------------------------------------------------------------------|------------------------------|---------------------|-----------------------------------|--------------------|----------|-------------------|-----------------------|----------------------|--------|
| Ite name:       Application pool:         Image: Content Directory       Physical path:         Image: Content Directory       Physical path:         Image: SMAUSSER       Image: Content Directory         Image: SMAUSSER       Image: Content Directory         Image: Content Directory       Image: Content Directory         Image: Content Directory       Image: Content Directory         Image: Content Directory                                                                                                    | Internet Informa             | Add Website         |                                   |                    |          |                   | ? ×                   | đ                    | ×      |
| Ele view       • smaugru       • smaugru                                                                                                    | ÷ -> 🙆                       | Site name           |                                   | Application pool   |          |                   |                       | 🖅 🖂 🟠                |        |
| Connections<br>Content Directory<br>Physical path:<br>Connect as Test Settings<br>Pass-through authentication<br>Sites<br>Source as Test Settings<br>Pote<br>Htp Paddress: Port:<br>Htp Paddress: Port:<br>Htp All Unassigned<br>Host name:<br>o-:maug.rd<br>Example: www.contoso.com or marketing.contoso.com                                                                                                    | <u>File V</u> iew <u>H</u> e | o-smaug.ru          |                                   | o-smaug.ru         |          | Select            |                       |                      |        |
| start Page<br>Start Page<br>Start Page<br>Pass-through authentication<br>Connect as Tet Settings<br>Binding<br>Type I aldress:<br>Binding<br>Type All Unassigned<br>Binding<br>Ster<br>Binding<br>Type All Unassigned<br>Binding<br>Ster<br>Binding<br>Defaults<br>Binding<br>Type All Unassigned<br>Binding<br>Ster<br>Binding<br>Defaults<br>Binding<br>Defaults<br>Binding<br>Defaults<br>Binding<br>Defaults<br>Binding<br>Defaults<br>Binding<br>Defaults<br>Binding<br>Defaults<br>Binding<br>Defaults<br>Binding<br>Defaults<br>Binding<br>Defaults<br>Binding<br>Defaults<br>Binding<br>Defaults<br>Binding<br>Defaults<br>Defaults<br>Binding<br>Defaults<br>Defaults<br>Binding<br>Defaults<br>Defaults<br>Binding<br>Defaults<br>Defaults<br>Binding<br>Defaults<br>Defaults<br>Binding<br>Defaults<br>Defaults<br>Binding<br>Defaults<br>Defaults<br>Defa                                                                                                    | onnections                   | - Content Directory |                                   |                    |          | <u>or</u> icetiii |                       |                      |        |
| start Page<br>Start Page<br>Page<br>Page<br>Page<br>Stes<br>Stes<br>Stes<br>Stes<br>Defa<br>Binding<br>Jype:<br>Paddress:<br>Page<br>Http<br>Http<br>Ht | 😔 🗔 🔄                        | Physical path:      |                                   |                    |          |                   |                       | e                    |        |
| Pass-through authentication          Pass-through authentication         © Inter as         Binding         Type         Paddress:         Paddress:                                                                                                    | 📲 Start Page                 | C:\inetpub\wwwrd    | oot\o-smaug.ru                    |                    |          |                   |                       | Defaults             |        |
| Сопесt as Test Settings<br>Pgrt:<br>Ittp   P address: Pgrt:<br>Host name:<br>-smaug.rd<br>Example: www.contoso.com or marketing.contoso.com<br>Example: www.contoso.com or marketing.contoso.com<br>2538 AM<br>5/28/2021<br>Заполните поля формы данными о сайте и нажмите OK.                                                                                                    | SMAUGSER                     | Pass-through auth   | entication                        |                    |          |                   |                       |                      |        |
| видия<br>уре: Раdress: Рот.<br>Ноть пате:<br>о-smaug.ru<br>Example: www.contoso.com or marketing.contoso.com<br>Example: www.contoso.com or marketing.contoso.com<br>************************************                                                                                                    | ✓ i Sites<br>> i Defa        | <u>C</u> onnect as  | Test Settings                     |                    |          |                   |                       |                      |        |
| редt:<br>htp / Al Unassigned / 80<br>Host name:<br>o-smaug.ru<br>Example: www.contoso.com or marketing.contoso.com<br>eady 258 AM<br>P I C I C I C I C I C I C I C I C I C I                                                                                                    |                              | Binding             |                                   |                    |          |                   |                       |                      |        |
| нтр ↓ Аl Unassigned ↓ 80<br>Ноst name:<br>•-smaug.rd<br>Бхатрle: www.contoso.com or marketing.contoso.com<br>• addy<br>• P ↓ 258 AM<br>• P ↓ 5/28/2021 ↓<br>Заполните поля формы данными о сайте и нажмите ОК.                                                                                                    |                              | <u>Т</u> уре:       | IP address:                       |                    | Port:    | _                 |                       |                      |        |
| нот паните поля формы данными о сайте и нажмите ОК.                                                                                                    |                              | http                | <ul> <li>All Unassigne</li> </ul> | ed                 | ~ 80     |                   |                       |                      |        |
| о-smaug.n/<br>Example: www.contoso.com or marketing.contoso.com<br>еаdy<br>еаdy<br>Полите поля формы данными о сайте и нажмите ОК.                                                                                                    |                              | Host name:          |                                   |                    |          |                   |                       |                      |        |
| Езатрlе: www.contoso.com or marketing.contoso.com                                                                                                    |                              | o-smaug.ru          |                                   |                    |          |                   |                       |                      |        |
| Заполните поля формы данными о сайте и нажмите ОК.                                                                                                    |                              | Example: www.con    | ntoso.com or mark                 | eting.contoso.com  |          |                   |                       |                      |        |
|                                                                                                    | eady                         | Example: www.cor    | ntoso.com or mark                 | eting.contoso.com  |          |                   | ^ ┞ि 4 <mark>×</mark> | 2:58 AM<br>5/28/2021 | Ç.     |
|                                                                                                    | ваdу<br>Ваполни              | Ехатріе: www.cor    | itoso.com or mark                 | teting.contoso.com | а нажмит | e OK.             | ^ 문 ਪ <mark>×</mark>  | 2:58 AM<br>5/28/2021 |        |
|                                                                                                    | аdy<br>Заполни               | Ехатрle: www.cor    | ntoso.com or mark                 | teting.contoso.com | а нажмит | e OK.             | ^ ᢪ⊒ ी×               | 2:58 AM<br>5/28/2021 | ۹<br>ب |
|                                                                                                    |                              | Ехатрle: www.cor    | itoso.com or mark                 | teting.contoso.com | 4 нажмит | e OK.             | ^ 문 ਪ <mark>×</mark>  | 2:58 AM<br>5/28/2021 |        |
|                                                                                                    |                              | Ехатрle: www.cor    | ntoso.com or mark                 | teting.contoso.com | а нажмит | e OK.             | ^ ঢ়ৄ ୣୢ√             | 2:58 AM<br>5/28/2021 | •      |
|                                                                                                    | аdy<br>Заполни               | Ехатрle: www.cor    | ıtoso.com or mark                 | teting.contoso.com | 4 нажмит | e OK.             | ^ ᡛ ी <mark>×</mark>  | 2:58 AM<br>5/28/2021 | •      |
|                                                                                                    | аdy<br>Ваполни               | Ехатрlе: www.cor    | ntoso.com or mark                 | eting.contoso.com  | а нажмит | e OK.             | ^ ᡛ͡ ୣ\×              | 2:58 AM<br>5/28/2021 |        |
|                                                                                                    |                              | Ехатрlе: www.cor    | toso.com or mark                  | teting.contoso.com | 4 нажмит | e OK.             | へ 貯 4x                | 2:58 AM<br>5/28/2021 |        |
|                                                                                                    |                              | Ехатрle: www.cor    | ntoso.com or mark                 | teting.contoso.com | а нажмит | e OK.             | ^ ঢ়ৄ ୣ               | 2:58 AM<br>5/28/2021 |        |
|                                                                                                    |                              | Ехатрlе: www.cor    | toso.com or mark                  | teting.contoso.com | 4 нажмит | e OK.             | へ 문 ਪx                | 2:58 AM<br>5/28/2021 |        |
|                                                                                                    |                              | Ехатрle: www.cor    | ntoso.com or mark                 | teting.contoso.com | а нажмит | e OK.             | ^ ঢ় ୣ∕×              | 2:58 AM<br>5/28/2021 |        |
|                                                                                                    |                              | Ехатрle: www.cor    | ttoso.com or mark                 | teting.contoso.com | 4 нажмит | e OK.             | へ 문 ਪx                | 2:58 AM<br>5/28/2021 |        |

| Подпись и дата |      |        |      |      |       |      |                                       |      |
|----------------|------|--------|------|------|-------|------|---------------------------------------|------|
| .цдој          |      |        |      |      |       |      |                                       |      |
| Nеп            |      |        |      |      |       |      | D                                     | Лист |
| Инв.           | Изм. | Кол.уч | Лист | №док | Подп. | Дата | Руководство системного администратора | 17   |

Взам. инв. №

|                                              | Fre                | eRDP: 188.1  | 20.255.250    |              |          |                                   | - ×        |
|----------------------------------------------|--------------------|--------------|---------------|--------------|----------|-----------------------------------|------------|
| Internet Information Services (IIS) N        | Manager            |              |               |              |          | - 0                               | ×          |
| ← → SMAUGSERVER                              | ► Sites ►          |              |               |              |          | 🔛 🖂                               | · 🕥 ا 🔓    |
| File View Help                               |                    |              |               |              |          |                                   |            |
| Connections                                  | <b>A</b>           |              |               |              | Actions  |                                   |            |
| タ • 🔒 🖄 😽                                    | Sites              |              |               |              | 💣 Add We | ebsite                            | ,          |
| Start Page                                   | Filter:            | - 💌 G        | io 🕞 🔙 Show A | AII          | Set We   | osite Defaults.                   |            |
| SMAUGSERVER (SMAUGSERV     Application Pools | Name               | ID           | Status        | Binding      | Edit Sit | e                                 |            |
| 🗸 🧕 Sites                                    | 😌 Default Web Site | 1            | Started (ht   | *:80 (http)  | Binding  | JS                                |            |
| > 😌 Default Web Site                         | 😌 o-smaug.ru       | 2            | Started (ht   | o-smaug.ru o | Dasic St | ettings                           |            |
| > o-sinaugiru                                |                    |              |               |              | Edit Per | missions                          |            |
|                                              |                    |              |               |              | × Remov  | e                                 |            |
|                                              |                    |              |               |              | Renam    | e                                 |            |
|                                              |                    |              |               |              | View Ap  | oplications                       |            |
|                                              |                    |              |               |              | View Vi  | rtual Directori                   | es         |
|                                              |                    |              |               |              | Manage W | ebsite                            | $\diamond$ |
|                                              |                    |              |               |              | Sestart  |                                   |            |
|                                              |                    |              |               |              | Start    |                                   |            |
|                                              |                    |              |               |              | Browse   | Website                           | _          |
|                                              |                    |              |               |              | Browse   | o-smaug.ru o                      | on *:80    |
|                                              | <                  |              |               | >            | (http)   | 10.00                             |            |
|                                              | Features View      | Content View |               |              | Advanc   | ed Settings                       |            |
| eady                                         |                    |              |               |              | Configu  | Jre                               | €≘         |
|                                              | <u> </u>           |              |               |              |          | 2.50 444                          |            |
| В списке сайтов                              | IIS появится т     | голько ч     | то добав      | ленный.      | ~ 洰 <    | ≥-36 AM<br><sup>∞</sup> 5/28/2021 |            |
| В списке сайтов                              | IIS появится т     | голько ч     | то добав      | ленный.      | へ 臣 (    | ≥-38 AM<br>≥ 5/28/2021            |            |
| В списке сайтов                              | IIS появится т     | голько ч     | то добав      | ленный.      | へ 野く     | ≥38 AM<br>5/28/2021               |            |
| В списке сайтов                              | IIS появится т     | голько ч     | то добав      | ленный.      | へ 野く     | ≥38 AM<br>5/28/2021               |            |

Взам. инв. №

Подпись и дата

Инв. № подл.

Изм. Кол.уч Лист №док

Подп.

Дата

# 4 YCTAHOBKA POSTGRE SQL HA WINDOWS CEPBEP

PostgreSQL является свободным программным обеспечением с открытым исходным кодом и распространяется по лицензии PostgreSQL License.

Для установки СУБД PostgreSQL необходимо скачать на официальном сайте по ссылке <u>https://www.enterprisedb.com/downloads/postgres-postgresql-downloads</u> файл программы-установщика, выбрав необходимую версию для операционной системы Windows x86-64. В составе программного комплекса CMИК+ используется версия PostgreSQL 14.9.

Далее необходимо запустить скачанный файл.

| n Setup                |                                    |          | _ |  |
|------------------------|------------------------------------|----------|---|--|
| Installation Direct    | tory                               |          |   |  |
| Please specify the dir | ectory where PostgreSQL will be in | stalled. |   |  |
| Installation Directory | C:\Program Files\PostgreSQL\14     | <b>~</b> |   |  |
|                        |                                    |          |   |  |
|                        |                                    |          |   |  |
|                        |                                    |          |   |  |
|                        |                                    |          |   |  |
|                        |                                    |          |   |  |
|                        |                                    |          |   |  |
|                        |                                    |          |   |  |
|                        |                                    |          |   |  |

№ подл. Подпись и дата Взам. инв. №

На следующем шаге необходимо указать директорию для установки PostgreSQL. Можно оставить путь к папке по умолчанию.

Далее появляется окно выбора компонентов экосистемы SQL, которые будут установлены на компьютер (сервер). По умолчанию выбраны все компоненты, оставим список выбранных компонентов без изменений.

| Ę             |      |        |      |      |       |      |                                       |      |
|---------------|------|--------|------|------|-------|------|---------------------------------------|------|
| 9<br>11<br>12 |      |        |      |      |       |      |                                       | Лист |
| <u>.</u> В.   |      |        |      |      |       |      | Руководство системного администратора |      |
| Ин            | Изм. | Кол.уч | Лист | №док | Подп. | Дата |                                       | 19   |

|                                                                          | <b></b>                                                          |
|--------------------------------------------------------------------------|------------------------------------------------------------------|
| Select Components                                                        |                                                                  |
| Select the components you want to install;<br>you are ready to continue. | clear the components you do not want to install. Click Next when |
| PostgreSQL Server<br>pgAdmin 4                                           | Click on a component to get a detailed description               |
| Stack Builder                                                            |                                                                  |
| Command Line roois                                                       |                                                                  |
|                                                                          |                                                                  |
|                                                                          |                                                                  |
|                                                                          |                                                                  |
|                                                                          |                                                                  |
|                                                                          |                                                                  |
|                                                                          |                                                                  |
|                                                                          |                                                                  |
|                                                                          |                                                                  |

Далее выбираем папку для хранения баз данных, так же можно оставить по умолчанию.

|                |      |        | <table-of-contents> 🍯</table-of-contents> | etup                 |                              |                         |                                                  |             | _           |       | ×  |     |
|----------------|------|--------|-------------------------------------------|----------------------|------------------------------|-------------------------|--------------------------------------------------|-------------|-------------|-------|----|-----|
|                |      |        | Data                                      | a Direc              | tory                         |                         |                                                  |             |             |       |    |     |
|                |      |        | Pleas<br>Data                             | e select<br>Director | ta directory<br>ry ::\Progra | / under v<br>am Files \ | which to store your data.<br>\PostgreSQL\14\data | 2           |             |       |    |     |
| Взам. инв. №   |      |        |                                           |                      |                              |                         |                                                  |             |             |       |    |     |
| Подпись и дата |      |        | VMware                                    | e InstallE           | Builder                      |                         |                                                  | < Back      | Next >      | Cano  | el |     |
| е подл.        |      |        |                                           |                      |                              |                         |                                                  |             |             |       |    | Лис |
| HHB. N         | Изм. | Кол.уч | Лист                                      | №док                 | Подп.                        | Дата                    | Руководств                                       | о системног | о администр | атора |    | 20  |

| В след         | ующем о                                       | кне зада                          | аём п           | ароль администратора СУБД.                                                                             |
|----------------|-----------------------------------------------|-----------------------------------|-----------------|----------------------------------------------------------------------------------------------------|
|                | <table-of-contents> Setup</table-of-contents> |                                   |                 | - 🗆 X                                                                                                  |
|                | Password                                      | I                                 |                 |                                                                                                    |
|                | Please prov<br>Password<br>Retype pas         | vide a passwo<br>•••<br>sword ••• | ord for t       | ne database superuser (postgres).                                                                      |
|                |                                               |                                   |                 |                                                                                                    |
|                | VMware Instal                                 | llBuilder                         |                 | < Back Next > Cancel                                                                                   |
| На ше<br>По ум | стом шаге<br>олчанию ]                        | е можно<br>PostgreS               | о указ<br>SQL « | ать порт, через который можно подключиться к СУБД<br>«слушает» порт 5432. Оставляем его без изменений. |
|                | 🔹 Setup<br>Port                               |                                   |                 |                                                                                                    |
|                | Please select<br>Port 5432                    | t the port nu                     | umber th        | e server should listen on.                                                                             |
|                |                                               |                                   |                 |                                                                                                    |
|                | VMware Instal                                 | lBuilder                          |                 |                                                                                                    |
|                |                                               |                                   |                 | < Back Next > Cancel                                                                                   |
|                |                                               |                                   |                 |                                                                                                    |
|                | . П М                                         | <u>и</u> п –                      | Π               | <sup>J</sup><br>Руководство системного администратора                                                  |

|                 | 💕 Setup                                                                                                    | - 🗆 X                                                                                                    |
|-----------------|----------------------------------------------------------------------------------------------------|----------------------------------------------------------------------------------------------------|
|                 | Advanced Options                                                                                                    | -                                                                                                    |
|                 | Select the locale to be used by the new database cluster.<br>Locale [Default locale]                                                                                                    |                                                                                                    |
|                 |                                                                                                    |                                                                                                    |
|                 |                                                                                                    |                                                                                                    |
|                 | /Mware InstallBuilder<br><br><br><br>                                                                                                    | t > Cancel                                                                                                    |
| а вос<br>ункти  | Имиаre InstallBuilder<br>Конфигурацией установки при Server Installation Directory, Database Port, Database                                                                                                    | t> Cancel<br>Обратим вним<br>Superuser.                                                                                    |
| а вос<br>ункти  | Имиаre InstallBuilder<br><br><br>Сваск №х<br><br><br><br><br><br><br>                                                                                                    | t> Cancel<br>Oбратим вним<br>Superuser.<br>– Х                                                                             |
| а вос<br>ункти  | Mware InstallBuilder Конфигурацией установки по Server Installation Directory, Database Port, Database Image: Setup 4 Pre Installation Summary                                                                                                    | t> Cancel<br>. Обратим вним<br>Superuser.<br>– Салсеl                                                                      |
| а вос<br>ункти  | /Мware InstallBuilder          < Васк       Nex         осьмом шаге ознакомимся с конфигурацией установки         сы: Server Installation Directory, Database Port, Database              4         Pre Installation Summary          4         The following settings will be used for the installation::                                                                                                    | t> Cancel<br>. Обратим вним<br>Superuser.<br>– – ×                                                                         |
| [а вос<br>ункти | /Mware InstallBuilder < Back Nex Decemon III are ознакомимся с конфигурацией установки<br>TEL: Server Installation Directory, Database Port, Database Setup 4 Pre Installation Summary The following settings will be used for the installation:: Installation Directory: C:\Program Files\PostgreSQL\14 Server Installation Directory: C:\Program Files\PostgreSQL\14 Database Port: 5432 Database Supruser: postgress Operating System Account: NT AUTHORITY\NetworkService Database Service: postgresgl-x64-13                                                                                                    | <ul> <li>Cancel</li> <li>Oбратим вним Superuser.</li> <li>- · · ×</li> <li>· · · · · · · · · · · · · · · · · · ·</li></ul> |
| [а вос<br>ункти | Mware InstallBuilder          < Back                                                                                                    | <ul> <li>Cancel</li> <li>Oбратим вним Superuser.</li> <li>- ×</li> <li>×</li> <li>×</li> </ul>                             |
| [а вос<br>ункти | Mware InstallBuilder<br>✓ Back Nex CEMMOM IIIATE O3HAKOMUMCSI C KOHQUITYPAILUEŬ YCTAHOBKU<br>TEL: Server Installation Directory, Database Port, Database Image: Setup 4 Pre Installation Summary The following settings will be used for the installation: Installation Directory: C:\Program Files\PostgreSQL\14 Seture: C:\Program Files\PostgreSQL\14 Database Port: Sta32 Derating System Account: NT AUTHORITY\NetworkService Database Superuse: postgres1 Operating System Account: NT AUTHORITY\NetworkService Database Superuse: postgres1 Operating System Account: NT AUTHORITY\NetworkService Database Superuse: postgres1 Operating System Account: NT AUTHORITY\NetworkService Database Superuse: postgres1 Constant Line Tools Installation Directory: C:\Program Files\PostgreSQL\14\ppAdmin 4 Stack Builder Installation Directory: C:\Program Files\PostgreSQL\14 | t> Cancel                                                                                                    |

| Пс<br>зал<br>ав | одтве<br>верш<br>гома   | ржда<br>ении<br>гичео | аем<br>уст<br>ском            | устаної<br>ановки<br>режим                                      | вку<br>буд<br>е уста              | нажатием Next и дожидаемся ее завершения.<br>ет предложено запустить Stack Builder, который<br>ановит дополнительные инструменты и драйверы.                                                                         | По<br>Б    |
|-----------------|-------------------------|-----------------------|-------------------------------|-----------------------------------------------------------------|-----------------------------------|----------------------------------------------------------------------------------------------------|------------|
|                 |                         | 💕 Se                  | tup                           |                                                                 |                                   | - 🗆 🗙                                                                                                    |            |
|                 |                         |                       | PA                            | CKAGED BY                                                       |                                   | Completing the PostgreSQL Setup Wizard                                                                                                    |            |
|                 |                         |                       |                               | EDE                                                             | 3                                 | Setur has finished installing PostgreSQL on your computer                                                                                                    |            |
|                 |                         |                       |                               |                                                                 |                                   | Launch Stack Builder at exit?                                                                                                    |            |
|                 |                         |                       |                               |                                                                 |                                   | Stack Builder may be used to download and install<br>additional tools, drivers and applications to<br>complement your PostgreSQL installation.                                                                       |            |
|                 |                         |                       | (                             | P                                                               |                                   |                                                                                                    |            |
|                 |                         |                       | Post                          | tgreSQI                                                         | -                                 |                                                                                                    |            |
|                 |                         |                       |                               |                                                                 |                                   | < Back Finish Cancel                                                                                                    |            |
| Те<br>пр<br>не  | перь<br>илож<br>обхо    | про<br>сенис<br>димс  | Bepun<br>PgA<br>nepo<br>Conne | м рабол<br>Admin, н<br>ейти в м<br>ct to Server<br>use enter th | госпо<br>котор<br>меню<br>е раззм | собность PostgreSQL, подключившись к СУБД чер<br>оое было установлено вместе с PostgreSQL. Для это<br>Пуск — папка PostgreSQL 14 — pgAdmin 4.<br>ord for the user 'postgres' to connect the server - "PostgreSQL 14" | рез<br>)го |
|                 |                         |                       | Pas                           | sword                                                           | Save                              | Password                                                                                                    |            |
|                 |                         | 1                     |                               |                                                                 |                                   | × Cancel ✓ OK                                                                                                    |            |
| Пр<br>pa<br>Po  | ои пе<br>скрої<br>stgre | рвом<br>йте с<br>SQL  | запу<br>писо<br>(мы           | ске рд<br>к серве<br>его зад                                    | Admin<br>сров,<br>авали           | n необходимо будет задать пароль пользователя. Дал<br>pgAdmin запросит пароль администратора (superus<br>и на этапе установки).                                                                                      | iee<br>er) |
|                 |                         |                       |                               |                                                                 |                                   |                                                                                                    |            |
|                 |                         |                       |                               |                                                                 |                                   | Руковолство системного алминистратора                                                                                                    | Лист       |
| Изм.            | Колуч                   | Лист                  | №док                          | Подп.                                                           | Дата                              | - juszene energinere administratopa                                                                                                    | 23         |

После успешного подключения к PostgreSQL видны рабочие дашборды и можно перемещаться по внутренней структуре БД.

| Admin File V Object V Tools V H | elp 🗸 |         |         |          |             |            |                 |           | -lea      | la la           |        |          |           | l.a        | l. In |         |
|---------------------------------|-------|---------|---------|----------|-------------|------------|-----------------|-----------|-----------|-----------------|--------|----------|-----------|------------|-------|---------|
| owser 💲 🖽 🗖 🔍                   | Dasł  | hboar   | d Pro   | operties | SQL Stat    | tistics De | pendencies [    | Depende   | nts       |                 |        |          |           |            |       |         |
| Servers (1)                     | Ser   | ver se  | essions |          |             |            | Total 📕 Activ   | ve 📕 Idle | Trans     | actions per sec | ond    |          | Transact  | ions 📕 Cor | nmits | Rollba  |
| > Databases (1)                 | 6     | i       | -       |          |             |            |                 |           | 3         |                 |        |          |           |            |       |         |
| > 💁 Login/Group Roles           | 5     | 5       |         |          |             |            |                 |           |           |                 |        |          |           | Λ          |       |         |
| > 눰 Tablespaces                 | 4     | 1       |         |          |             |            |                 |           | 2         |                 |        |          |           | Λ          |       |         |
|                                 | 2     | 2       |         |          |             |            |                 |           | 1         |                 |        |          |           |            |       |         |
|                                 | 1     |         |         |          |             |            |                 |           |           |                 |        |          |           |            |       |         |
|                                 | 0     | )       |         |          |             |            |                 |           | 0         |                 |        |          |           |            |       |         |
|                                 | Tup   | oles ir |         | Inserts  | Updates     | Deletes    | Tuples out      |           | Feto      | hed Returned    | Ble    | ock I/O  |           |            | B     | eads    |
|                                 | 1     |         |         |          |             |            | 1400            |           | _         |                 |        | 120      |           |            |       |         |
|                                 |       |         |         |          |             |            | 1200            |           |           |                 |        | 100      |           |            | +     |         |
|                                 |       |         |         |          |             |            | 1000            |           |           |                 |        | 80       |           |            |       |         |
|                                 |       |         |         |          |             |            | 600             |           |           |                 |        | 60       |           |            |       |         |
|                                 |       |         |         |          |             |            | 400             |           |           |                 |        | 20       |           |            |       |         |
|                                 | 0     | )       |         |          |             |            | 0               |           |           |                 |        | 0        |           |            |       |         |
|                                 |       |         |         |          |             |            |                 |           |           |                 |        |          |           |            |       |         |
|                                 | Ser   | ssion   | s Loo   | ks Prepa | ared Transa | actions C  | onfiguration    |           |           |                 |        |          | Q         | Search     |       |         |
|                                 |       |         | PID     | Database | User        | Applicatio | n               | Client    | Backend s | tart            | State  | Wait ev  | vent      |            |       | Blockin |
|                                 | 0     |         | 2720    |          | postgres    |            |                 |           | 2021-08-1 | 2 11:19:12 MSK  |        | Activity | y: Logica | alLauncher | Main  |         |
|                                 | 0     |         | 4392    |          |             |            |                 |           | 2021-08-1 | 2 11:19:12 MSK  |        | Activity | y: WalWi  | riterMain  |       |         |
|                                 | 0     |         | 4692    |          |             |            |                 |           | 2021-08-1 | 2 11:19:12 MSK  |        | Activity | y: Check  | pointerMai | in    |         |
|                                 | 0     |         | 4752    | postgres | postgres    | pgAdmin 4  | 4 - DB:postgres | ::1       | 2021-08-1 | 2 12:11:20 MSK  | active |          |           |            |       |         |
|                                 | 0     |         | 6460    |          |             |            |                 |           | 2021-08-1 | 2 11:19:12 MSK  |        | Activit  | y: AutoV  | acuumMai   | n     |         |
|                                 |       |         | 7000    |          |             |            |                 |           | 2021-08-1 | 2 11-10-12 MSK  |        | Activity | RaWrit    | terMain    |       |         |
|                                 |       |         |         |          |             |            |                 |           |           |                 |        |          |           |            |       |         |
|                                 |       |         |         | -        |             |            |                 |           |           |                 |        |          |           |            |       |         |
|                                 |       |         |         |          |             |            |                 |           |           |                 |        |          |           |            |       | _       |
|                                 |       |         |         |          |             |            |                 |           |           |                 |        |          |           |            |       |         |
|                                 |       |         |         |          |             |            |                 |           |           |                 |        |          |           |            |       |         |
|                                 |       |         |         |          |             |            |                 |           |           |                 |        |          |           |            |       |         |
|                                 |       |         |         |          |             |            |                 |           |           |                 |        |          |           |            |       |         |
|                                 |       |         |         |          |             |            |                 |           |           |                 |        |          |           |            |       |         |
|                                 |       |         |         |          |             |            |                 |           |           |                 |        |          |           |            |       |         |
|                                 |       |         |         |          |             |            |                 |           |           |                 |        |          |           |            |       |         |
|                                 |       |         |         |          |             |            |                 |           |           |                 |        |          |           |            |       |         |
|                                 |       |         |         |          |             |            |                 |           |           |                 |        |          |           |            |       |         |
|                                 |       |         |         |          |             |            |                 |           |           |                 |        |          |           |            |       |         |
|                                 |       |         |         |          |             |            |                 |           |           |                 |        |          |           |            |       |         |
|                                 |       |         |         |          |             |            |                 |           |           |                 |        |          |           |            |       |         |
|                                 |       |         |         |          |             |            |                 |           |           |                 |        |          |           |            |       |         |
|                                 |       |         |         |          |             |            |                 |           |           |                 |        |          |           |            |       |         |

Взам. инв. №

Подпись и дата

Инв. № подл.

Изм. Колуч Лист №док

Подп.

Дата

Лист